## Domain Configuration for Web Push Consents: Adding the Service Worker File via Cloudflare

## Introduction

If you want Web Push consents to be assigned to your own domain, and not salesmanagopush.com, you need to place an sw.js file in the root directory of your website server. However, many SaaS platforms restrict direct access to the root directory, making this process challenging. While adding a Service-Worker-Allowed header could be a solution, this option is often not feasible on SaaS platforms. Fortunately, Cloudflare offers a workaround by allowing you to serve the sw.js file without obtaining direct access to the root directory.

This guide provides instructions on how to use Cloudflare to place the sw.js file on supported SaaS platforms.

**IMPORTANT:** This approach is **not compatible with Shopify**, as the platform actively prevents the use of Cloudflare for this purpose.

## Instructions

The process described in this guide is relatively simple and can be divided into four stages: setting up your domain on Cloudflare; creating a worker file responsible for adding the sw.js file; assigning the worker file to your domain; and changing the response headers to make it appear as JavaScript.

#### Step 1.

Create a Cloudflare account. You can use the free plan for the purpose described in this guide.

https://www.cloudflare.com/plans/

#### Step 2.

Go to the main Cloudflare panel and click *Add a Site* to add your domain to Cloudflare. Follow the instructions provided by Cloudflare.

| CLOUDFLARE            |                                                      |                                                                |                                                             |                            | Add site                      | ٩    | Support 🔻 | English 🔻 | <u>+</u> + |
|-----------------------|------------------------------------------------------|----------------------------------------------------------------|-------------------------------------------------------------|----------------------------|-------------------------------|------|-----------|-----------|------------|
| ferred to blog -      | Take control of video an encoding, and delivery, and | d live streaming for your site<br>full control over branding a | with Cloudflare Stream.<br>nd ads. <u>Activate Now &gt;</u> | Optimized performance, all | -in-one storage,              |      |           |           |            |
| 🖻 Websites            |                                                      |                                                                |                                                             |                            |                               |      |           |           |            |
| -🔆 Discover           | Home                                                 |                                                                |                                                             |                            |                               |      |           |           |            |
| Oomain Registration • |                                                      |                                                                |                                                             |                            |                               |      |           |           |            |
| 🕒 Analytics & Logs 🔹  | Search websites in                                   | Account                                                        | Search                                                      |                            | 🗢 Add a                       | Site |           |           |            |
| Security Center •     |                                                      |                                                                |                                                             |                            |                               | onee |           |           |            |
| D Turnetila Ben       | The Page and The Page 2                              |                                                                | 100                                                         | (10.0 m)                   |                               |      |           |           |            |
|                       |                                                      |                                                                |                                                             |                            |                               |      |           |           |            |
| Ə Zero Trust          |                                                      |                                                                |                                                             |                            |                               |      |           |           |            |
| 🖾 Area 1              |                                                      |                                                                |                                                             |                            |                               |      |           |           |            |
| Workers & Pages •     |                                                      |                                                                |                                                             |                            |                               |      |           |           |            |
| B R2 ▼                |                                                      |                                                                |                                                             |                            |                               |      |           |           |            |
| Stream                |                                                      |                                                                |                                                             |                            |                               |      |           |           |            |
|                       | Contact                                              | What we do                                                     | Resources                                                   | Support                    | About us                      |      |           |           |            |
| En images             | Contact support                                      | Plans                                                          | Documentation                                               | Knowledgebase              | Our team                      |      |           |           |            |
| 8 Manage Account •    | Contact sales                                        | Overview                                                       | Blog                                                        | Community                  | Careers                       |      |           |           |            |
| All Annulling land    | Call sales: +1 (888) 993 5273                        | Network                                                        | Case studies                                                | System status<br>Videos    | Press<br>Website Terms of Use |      |           |           |            |
| - Notifications       | ¥ 🗘 🖬                                                | Apps                                                           | Customers                                                   | Trust & Safety             | Self-serve Subscription       |      |           |           |            |
| P Bulk Redirects Beta |                                                      |                                                                | API                                                         |                            | Agreement                     |      |           |           |            |
| Collapse sidebar      |                                                      |                                                                |                                                             |                            | Privacy Policy                |      |           |           |            |

## Step 3.

Change the DNS settings of your domain according to the instructions provided by Cloudflare.

https://developers.cloudflare.com/dns/zone-setups/full-setup/setup/

## When this step is completed, your domain must be verified by Cloudflare.

#### Step 4.

When your domain has been verified by Cloudflare, go to the *Workers & Pages* section and click *Create application*.

| CLOUDFLARE                                                                                                    |                                                                                                    |                                             |                                | Add site                                                                                                    | ٩                       | Support 🔻 | English 🔻 | <u>+</u> + |
|----------------------------------------------------------------------------------------------------|----------------------------------------------------------------------------------------------------|---------------------------------------------|--------------------------------|----------------------------------------------------------------------------------------------------|-------------------------|-----------|-----------|------------|
| <ul> <li>Websites</li> <li> <sup>3</sup> Discover         <sup>∞</sup> Domain Registration         <sup>∞</sup> <sup>∞</sup></li></ul> | Workers & Pages<br>Overview<br>Build & deploy serverless functions, sites, and full-stack applications with<br>Workers & Pages. Read the <u>Workers documentation</u> C3 and <u>Pages</u><br><u>documentation</u> C3 to learn more. |                                             | Create application             | Account details (Free)<br>12:00MM Tue (UTC) - 11:47AM Tue (UTC)<br>Bundled requests today ☉<br>166 / 100,000 |                         |           |           |            |
| Analytics & Logs     Security Center                                                                                                    | Search applications Search                                                                                                    | Filter by Show all                          | Sort by Last modified          | Account ID<br>81d26f8571c45561504df5331c2849ae<br>Manage API tokens                                          | ð                       |           |           |            |
| Turnstile Bea     Zero Trust                                                                                                    |                                                                                                    | Last 24 hrs<br>Requests Err<br><b>478 1</b> | rors Median CPU Time<br>0.7 ms | Default usage model<br>Bundled                                                                               | Change<br>Change        |           |           |            |
| Workers & Pages     Overview                                                                                                    | 1 Environment                                                                                                    |                                             | Last modified 2 hours ago      | Compute setting<br>Clobal<br>Analytics Engine (beta)<br>—                                                    | <u>Change</u><br>Set up |           |           |            |
| KV<br>Queues Beca<br>D1 Apha<br>Constellation Beca                                                                                                    |                                                                                                    |                                             |                                | Account members<br>Account notifications & alerts                                                            | Manage<br>Manage        |           |           |            |
| Plans<br>R2<br>Stream                                                                                                    |                                                                                                    |                                             |                                | Resources                                                                                                    |                         |           |           |            |
| Collapse sidebar                                                                                                    |                                                                                                    | _                                           |                                |                                                                                                    |                         |           |           |            |

### Step 5.

Click *Create worker* to create a script that will allow you to programmatically add sw.js file to your website.

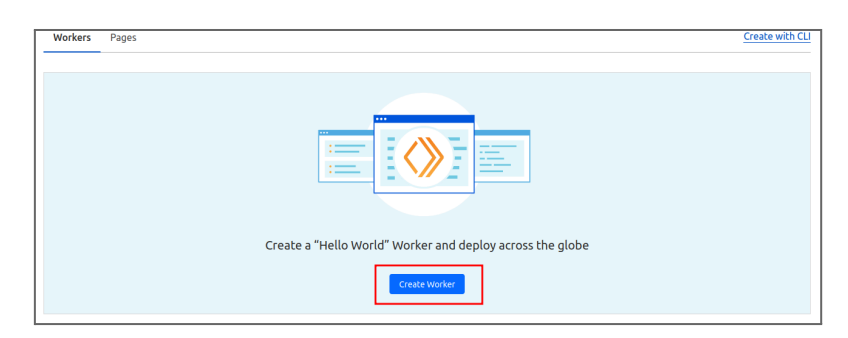

Next, set a name for the worker, e.g. "Add sw.js file", and click *Deploy* to continue.

| de preview                                                                                                    |   |
|----------------------------------------------------------------------------------------------------|---|
| orkerjs<br>***<br>* Wolcome to Cloudflare Workers! This is your first worker                                                                                                    | đ |
| <ul> <li>* - Rum to clourtare monkers; mis is you rist worker;</li> <li>* - Rum "npm run dev" in your tainal to start a development server</li> <li>* - Open a browser tab at http://localhosti8787 /to see your worker in action</li> </ul> |   |
| * - Run "npm run deploy" to publish your worker<br>*<br>Learn more at https://developers.cloudflare.com/workers/                                                                                                    |   |
| */<br>xxport default (                                                                                                    |   |
| <pre>async fetch(request, env, ctx) {     (</pre>                                                                                                    |   |
| ),<br>;                                                                                                    |   |

Click *Edit code* to enter the editing screen.

| Four worker is now mittiseconds away nom virtually eve      | ry internet user. |
|-------------------------------------------------------------|-------------------|
| Preview your Worker                                         |                   |
| Contraction of the second second                            |                   |
|                                                             |                   |
| Configure Worker Edit code                                  |                   |
|                                                             |                   |
|                                                             | AZZ               |
| Learn more                                                  |                   |
| Workers Developer Docs                                      |                   |
| Learn how to keep building on Workers.                      |                   |
| Built with Workers 🖸                                        |                   |
| Get inspiration from how Workers are used by companies such |                   |
| as Canva, Polestar, and more.                               |                   |
| Join developer Discord                                      |                   |
|                                                             |                   |

### Step 6.

Use the left-hand panel to add the code snippet provided below.

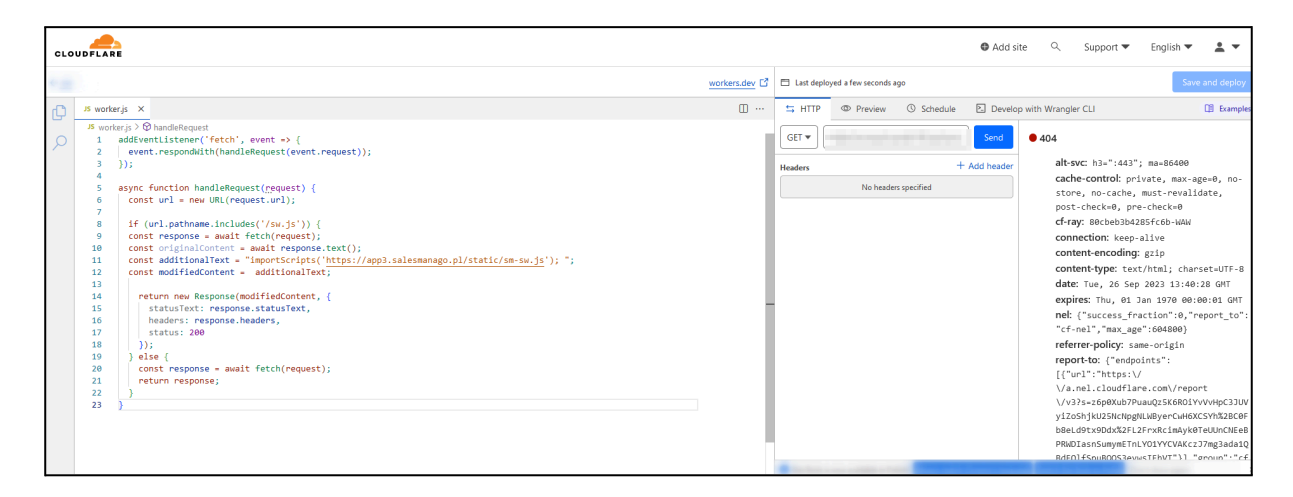

You can remove all the default content of the worker file and just paste the copied code.

**IMPORTANT:** Remember to substitute the xxx in importScripts instruction with your SALESmanago endpoint, e.g. "www", "app2", or "app3".

#### CODE SNIPPET TO BE INCLUDED IN THE WORKER FILE:

```
JavaScript
addEventListener("fetch", (event) => {
  event.respondWith(handleRequest(event.request));
});
async function handleRequest(request) {
  const url = new URL(request.url);
  if (url.pathname.includes('/sw.js')) {
    const response = await fetch(request);
    await response.text();
    const modifiedContent =
"importScripts('https://xxx.salesmanago.com/static/sm-sw.js');";
    return new Response(modifiedContent, {
      statusText: response.statusText,
      headers: response.headers,
      status: 200
    });
  } else {
    return await fetch(request);
  }
}
```

## Step 7.

Click *Save and deploy* to save the changes. Next, confirm it by clicking *Save and deploy* again.

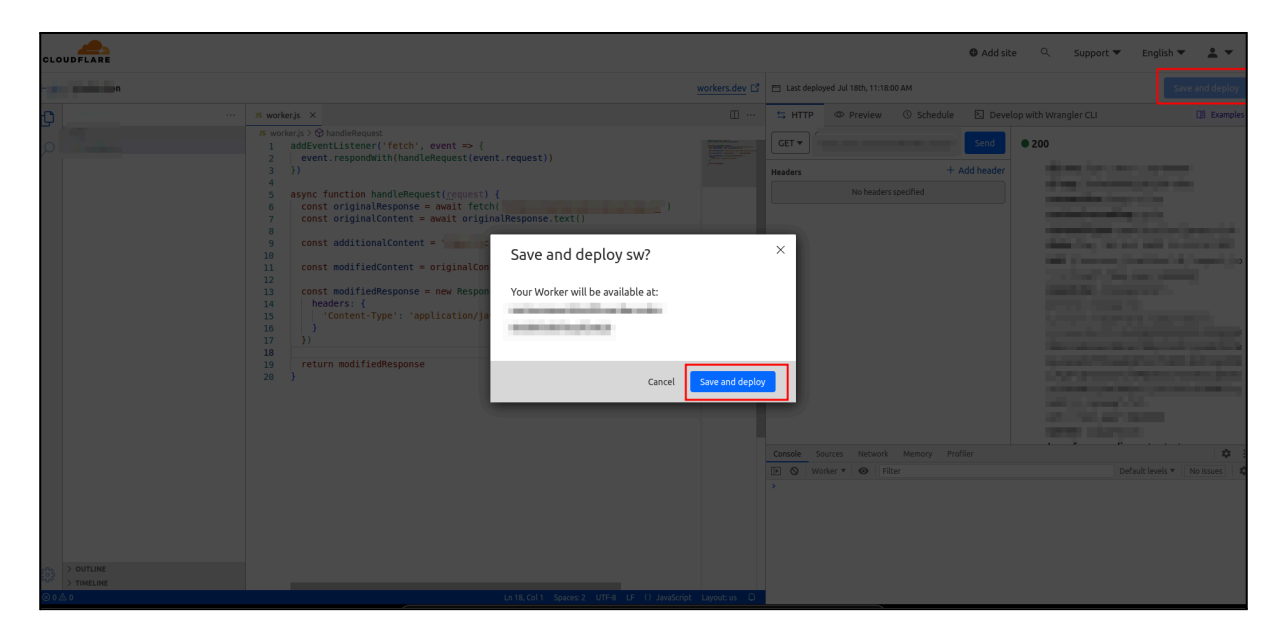

## Step 8.

At this stage, the worker is ready, however, it is not yet assigned to your domain. To do this, go to the *Website* tab and select your domain. Next, go to the *Workers Routes* section and click *Add route*.

| }                   |        |   |
|---------------------|--------|---|
|                     | ile și | • |
| verview<br>nalvtics | & Logs | ÷ |
|                     |        | • |
|                     |        | - |
| rls                 |        | • |
|                     |        | • |
|                     |        |   |
|                     |        | - |
|                     | Routes |   |
|                     |        | - |
| k                   |        |   |
|                     |        | • |
| om P                | ages   |   |
| rape Sh             | nield  |   |
| raz 🕒               | eta    |   |
| ose s               | idebar |   |

In the *Route* field, specify your domain followed by /sw.js, for example:

example.com/sw.js

| CLOUDFLARE                                                                                                    | O Add site – Q                                                                                                    | Support 👻 English 👻 💄                                                                                                    |
|----------------------------------------------------------------------------------------------------|----------------------------------------------------------------------------------------------------|----------------------------------------------------------------------------------------------------|
| <ul> <li>← technicalsite.pl</li> <li>→</li> <li>○verview</li> <li>○ Analytics.8.Logs</li> <li>→</li> <li>△ Dits</li> <li>←</li> <li>■ Email</li> <li>→</li> <li>→</li> <li></li></ul> | Workers Routes       Manage Workers         The URL patterns to Workers, enabling Workers to be executed based on the route of an incoming request.       Manage Workers         Workers Routes       Add route       X         HTTP Rout       Add route       X         Workers Routes       Run your Workers by assigning it to one or many routes.       Add route         woodify a sites       Run your Worker by assigning it to one or many routes.       Add route         Search Routes       Use an asteriat (0) character to create dynamic patterns that match multiple       Show all       Image Worker         Search Routes       Worker       Image worker       Image worker         Route       Image worker       Image worker       Image worker         Route       Image worker       Image worker       Image worker         Route       Image worker       Image worker       Image worker         Route       Image worker       Image worker       Image worker         Route       Image worker       Image worker       Image worker         Route       Image worker       Image worker       Image worker         Route       Image worker       Image worker       Image worker         Route       Image worker       Image worker       Image worker | Traffic sequence         Traffic sour application runs         Traffic to your application runs         Cloudina's edge:         DDOS         URL Rewrites         Page Rules         Origin Rules         Cache Rules         Configuration Rules         Redirect Rules         IP Access Rules         Bots         WAF |
| Apps     Scrape Shield     Zaraz Bee     Collapse sidebar                                                                                                    | Workers. You can read and write keyvalue pairs in your namespaces via the API and bind<br>them as resources inside Workers. <u>See documentation</u>                                                                                                    | Header Modification Workers Grigin                                                                                                    |

Save the settings and wait for approximately 15 minutes for the changes to be applied.

#### Step 9.

Select *Rules* from the left-hand panel. If you cannot see this option, make sure you are in the *Website*  $\rightarrow$  [your domain] section.

Go to Transform Rules → Modify Response Header tab and click Create rule.

| CLOUDFLARE                  | Q, Go to_ (ar-r)                                                                                                    | Support 👻 English 👻 💄 💌                                                                                      |
|-----------------------------|----------------------------------------------------------------------------------------------------|----------------------------------------------------------------------------------------------------|
| Pending Nameserver Update   | 🔆 🏦 Star) (Free plan)                                                                                                    |                                                                                                    |
| Cverview                    | Adjust the URI path, query string, and HTTP headers of requests and responses at the edge. Transformed traffic is then used as input for other<br>Cloudflare products. | proxies through Cloudmare. Use <u>trace</u><br>to review how your specific<br>configuration impacts traffic. |
| C Analytics & Logs •        | Transform Rules documentation                                                                                                    | DDoS Q                                                                                                    |
| 💑 DNS 👻                     | URL-encoded Requests to this zone are <b>normalized at the edge.</b><br><u>Configure Normalization</u>                                                                 | URL Rewrites                                                                                                 |
| A SSL/TLS ▼                 | You have used <b>0 out of 10</b> active Transform Rules                                                                                                    | Page Rules                                                                                                   |
| U Security -                | Rewrite URL Modify Request Header Modify Response Header Vanaged Transforms                                                                                            | Origin Rules 0                                                                                               |
|                             |                                                                                                    | Cache Rules                                                                                                  |
| 4 Speed ▼                   | Set the value of an HTTP response header to a literal value or according to an expression,<br>or remove an HTTP header from the response.                              | Configuration Rules 0                                                                                        |
| Caching     Verifiers       | About Modify Response Header 🖸                                                                                                    | Redirect Rules                                                                                               |
| Rules                       | + Create rule Q. Search Search                                                                                                    | IP Access Rules                                                                                              |
| Configuration Rules         |                                                                                                    | Bots                                                                                                    |
| Redirect Rules              |                                                                                                    | WAF ()                                                                                                    |
| Origin Rules<br>Cache Rules | The results will appear here once when you create at least one rule.                                                                                                   | Header Modification ①                                                                                        |
| Cloud Connector Bess        |                                                                                                    | Cloud Connector (1)                                                                                          |
| Settings                    |                                                                                                    | Workers (1)                                                                                                  |
| Network                     |                                                                                                    | Grigin                                                                                                    |
| Collapse sidebar            |                                                                                                    |                                                                                                    |

Apply the following configuration:

| When incoming requests match   Image: All incoming requests match   Custom filter expression   The rule will only apply to traffic matching the custom expression   When incoming requests match   Field   Operator   Value   URI Path   contains   swjs   e.g. /content   Edit expression (http.request.uri.path contains "sw.js") Then Modify response header ① You can modify up to 30 response headers Header name Value Set static Content-Type Elitexpression Value (and and and and and and and and and and                                                                                                    |                                                                               |                               |                   |   |                 |            |        |
|----------------------------------------------------------------------------------------------------|-------------------------------------------------------------------------------|-------------------------------|-------------------|---|-----------------|------------|--------|
| All incoming requests<br>The rule will apply to all traffic          Image: Content of the expression of the rule will only apply to traffic matching the custom expression of the rule will only apply to traffic matching the custom expression         Image: Content of the expression of the rule will only apply to traffic matching the custom expression of the rule will only apply to traffic matching the custom expression         Image: Content of the rule will only apply to traffic matching the custom expression of the rule will only apply to traffic matching the custom expression         Expression Preview       Edit expression         Image: Content of the rule will rule the rule of the rule of the | When incoming request                                                         | s match                       |                   |   |                 |            |        |
| <ul> <li>Custom filter expression<br/>The rule will only apply to traffic matching the custom expression</li> <li>When incoming requests match</li> <li>Field Operator Value         <ul> <li>Quarter Value</li></ul></li></ul>                                                                                                    | <ul> <li>All incoming requests</li> <li>The rule will apply to all</li> </ul> | l traffic                     |                   |   |                 |            |        |
| When incoming requests match   Field Operator   URI Path Contains   swjs And   e.g. /content   Expression Preview Edit expression (http.request.uri.path contains "sw.js") Then Modify response header ① You can modify up to 30 reponse headers Header name Value Set static Content-Type                                                                                                    | Custom filter expression     The rule will only apply                         | on<br>to traffic matching the | custom expression |   |                 |            |        |
| Field       Operator       Value         URI Path       contains       sw.js       And       Or         e.g. /content       e.g. /content       Edit expression         Expression Preview       Edit expression         (http.request.uri.path contains "sw.js")       Then         Modify response header ①       You can modify up to 30 response headers         Header name       Value         Set static       Content-Type                                                                                                    | When incoming request                                                         | s match                       |                   |   |                 |            |        |
| URI Path <ul> <li>contains</li> <li>sw.js</li> <li>e.g. /content</li> </ul> And Or           Expression Preview         Edit expression           (http.request.uri.path contains "sw.js")         Edit expression           Then         Modify response header ①           You can modify up to 30 response headers         Value           Set static         Content-Type           =         text/javascript                                                                                                    | Field Op                                                                      | perator                       | Value             |   |                 |            |        |
| e.g. /content Expression Preview Edit expression (http.request.uri.path contains "sw.js") Then Modify response header You can modify up to 30 response headers Header name Value Set static Content-Type = text/javascript                                                                                                    | URI Path 💌 🗸                                                                  | contains 💌                    | sw.js             |   |                 | And        | Or     |
| Expression Preview Edit expression (http.request.uri.path contains "sw.js")  Then Modify response header ① You can modify up to 30 response headers Header name Value Set static  Content-Type = text/javascript                                                                                                    |                                                                               | )                             | e.g. /content     |   |                 |            |        |
| Expression Preview Edit expression (http.request.uri.path contains "sw.js")  Then Modify response header  You can modify up to 30 response headers Header name Value Set static  Content-Type = text/javascript                                                                                                    |                                                                               |                               |                   |   |                 |            |        |
| (http.request.uri.path contains "sw.js")  Then Modify response header ① You can modify up to 30 response headers Header name Value Set static  Content-Type = text/javascript                                                                                                    | Expression Preview                                                            |                               |                   |   |                 | Edit expre | ession |
| Then         Modify response header ①         You can modify up to 30 response headers         Header name       Value         Set static ▼       Content-Type         =       text/javascript                                                                                                    | (http.request.uri.                                                            | path contains "s              | w.js")            |   |                 |            |        |
| Modify response header ①<br>You can modify up to 30 response headers<br>Header name Value<br>Set static  Content-Type = text/javascript                                                                                                    | Then                                                                          |                               |                   |   |                 |            |        |
| You can modify up to 30 response headers<br>Header name Value<br>Set static  Content-Type = text/javascript                                                                                                    | Modify response header ①                                                      |                               |                   |   |                 |            |        |
| Header name     Value       Set static <ul> <li>Content-Type</li> <li>text/javascript</li> </ul>                                                                                                    | You can modify up to 30 response                                              | e headers                     |                   |   |                 |            |        |
| Set static 🔹 Content-Type = text/javascript                                                                                                    | Head                                                                          | er name                       |                   |   | Value           |            |        |
|                                                                                                    | Set static                                                                    | itent-Type                    |                   | = | text/javascript |            |        |
|                                                                                                    | Set new header                                                                |                               |                   |   |                 |            |        |
| Set new header                                                                                                    |                                                                               |                               |                   |   |                 | Cancel     | ave    |
| Set new header Cancel Save                                                                                                    |                                                                               |                               |                   |   |                 |            |        |
| Set new header Cancel Save                                                                                                    |                                                                               |                               |                   |   |                 |            |        |

Name—Enter any name, for example, "sw.js content type overwrite"

When incoming request match—Set Custom filter expression

Field—Set URI Path

**Operator**—Set contains

Value—Set sw.js

In the section "Then... Modify response header" set the following:

Dropdown—Set static Header name—Set Content-Type Value—Set text/javascript

Click Save/Deploy to apply the changes.

# Testing the changes

In order to verify whether the service worker has been successfully added to your domain, wait for 15 minutes, then go to your website and open developer tools (F12).

Go to the *Application* tab and select *Service workers*. If the sw.js file is present next to the *Source* label, the setup is complete.

| DevTools - salesmanago.store/shop/                                                                                                    |                                                                                                    | – o x                              |
|----------------------------------------------------------------------------------------------------|----------------------------------------------------------------------------------------------------|------------------------------------|
| Elements Sources Console                                                                                                    | A Network Performance Memory Application Security Lighthouse Recorder                                                                                                    | >> 😵 3 🔺 1115 💶 957 🛛 🕄 :          |
| Application Menifest  Application  Service workers  Storage                                                                                         | Service workers  Offline Update on reload Bypass for network  https://salesmanago.store/                                                                                                    | Network requests Update Unregister |
| Storage   ELocal storage  ELocal storage  Cookies  Private state tokens Interest groups  Shared storage  Cocke storage  Storage buckets             | Source swjs<br>Received 8/16/2024, 9:18:59 AM<br>Status @ #2003 activated and is stopped Start<br>Push Test push message from DevTools.<br>Sync test-tag-from-devtools<br>Periodic sync test-tag-from-devtools | Push<br>Sync<br>Periodic sync      |
| Background services<br>Back/forward cache<br>Background fetch<br>Sackground sync<br>Bounce tracking mitigations<br>Notifications<br>Payment handler | Update Cycle Version Update Activity Timeline<br>► #2003 Install I<br>► #2003 Wait I<br>► #2003 Activate                                                                                                    |                                    |
| <ul> <li>Periodic background sync</li> <li>Speculative loads</li> <li>Push messaging</li> </ul>                                                     | Service workers from other origins See all registrations                                                                                                    |                                    |
| Frames                                                                                                    |                                                                                                    |                                    |

From now on, collected Web Push consents will be assigned to your own domain.

If you continue to use any existing consent prompts, Web Push notifications associated with these consent prompts will be sent to Contacts who consented both before and after the addition of the sw.js file, however, the former will still see "salesmanagopush.com" as the sender.

You can also create new consent prompts and start collecting consents anew.

If you still have any questions or need assistance, please contact us at:

#### support@salesmanago.com